## Installation du client VPN pour MacOS X

Cette documentation fournit la procédure de mise en œuvre d'une connexion VPN vers le réseau de l'Université de Franche-Comté. Elle concerne l'ensemble des systèmes MacOS X en IPsec IKEv2.

#### Modification de la MTU

Une valeur incorrecte de la MTU va générer des erreurs qui rendront la session VPN inutilisable. Il est donc important de fixer une valeur acceptable avant de poursuivre. La MTU doit être définie pour chaque interface réseau<sup>1</sup> pouvant être utilisée pour une session VPN. La valeur maximale ne doit pas excéder **1380**.

- 1. sélectionnez l'outil « Réseaux » « Ouvrir les préférences Réseau... »
- 2. sélectionnez le réseau voulu et cliquez sur « Matériel »
- 3. définissez la valeur de la MTU à 1300

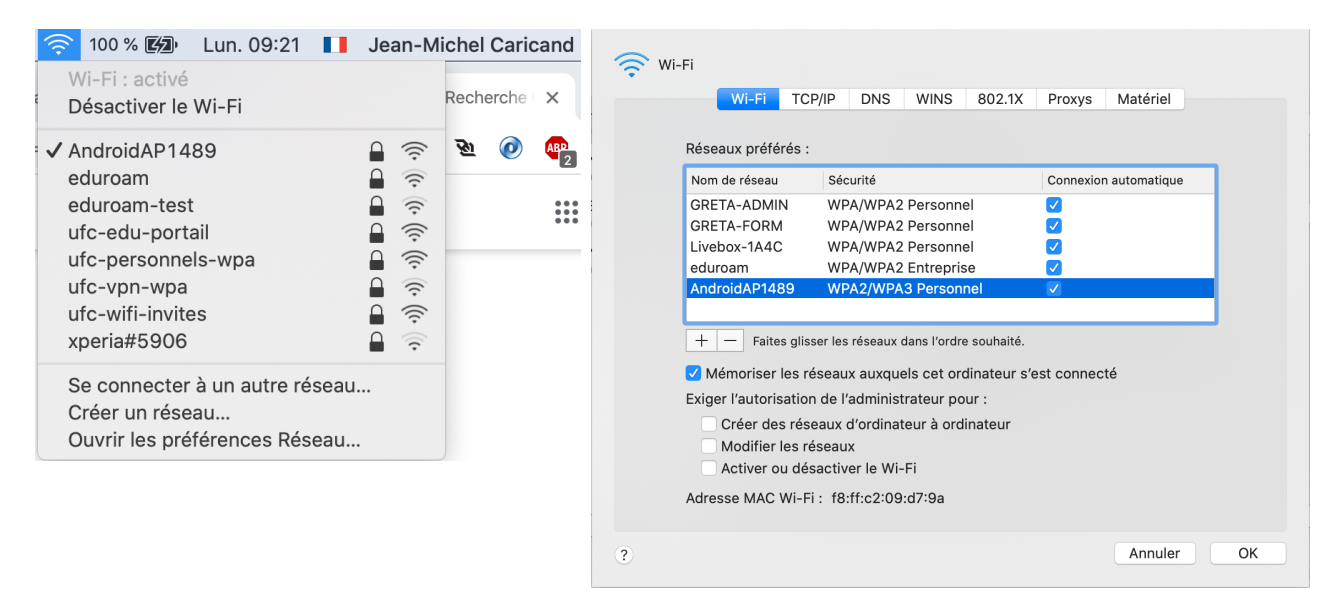

1 Carte réseau filaire ou WIFI

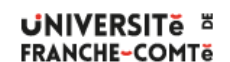

DSIN - Installation du client VPN pour MacOS X

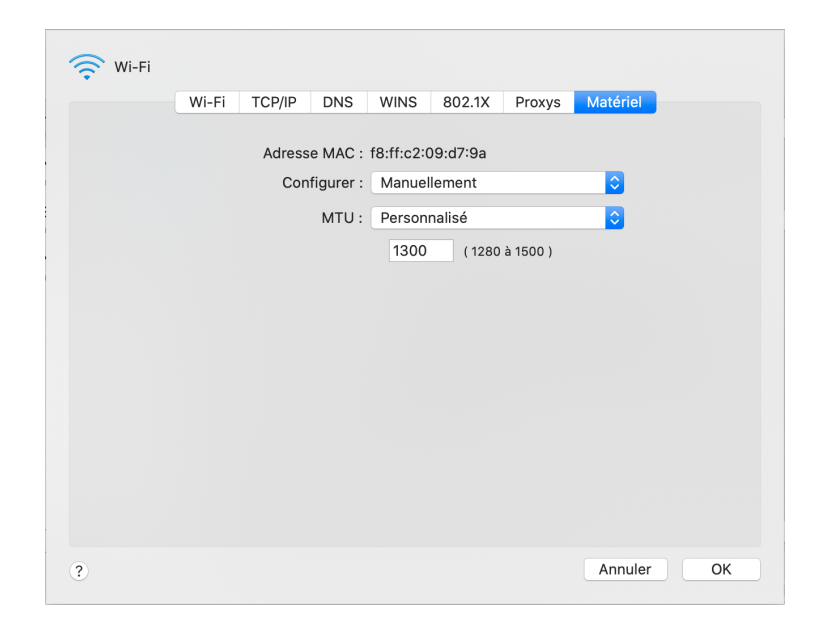

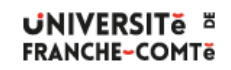

DSIN – Installation du client VPN pour MacOS X

### Création d'un resolver pour le domaine univ-fcomte.fr

Pour pouvoir résoudre certains noms DNS situés dans le domaine univ-fcomte.fr, le système doit posséder un fichier spécifique univ-fcomte.fr dans le répertoire /etc/resolver.

Celui-ci contient des informations qui vont indiquer à votre système quel est le serveur de noms à contacter pour effectuer la résolution.

Un script automatisant la création du fichier est disponible à l'adresse suivante : http://vpn.univ-fcomte.fr/wp-content/uploads/2020/03/dns-vpn.sh

Pour exécuter le script, vous lancez la commande suivante dans un terminal :

sudo bash dns-vpn.sh

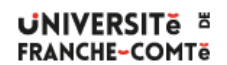

DSIN – Installation du client VPN pour MacOS X

### Création d'une connexion VPN (Version d'OS < 13 [Ventura])

- 1. sélectionnez l'outil « Réseaux » « Ouvrir les préférences Réseau... »
- 2. cliquez sur le signe + sous la liste des connexions
- 3. sélectionnez une interface « VPN » de type « IKEv2 » et nommez le service « VPN UFC »
- 4. cliquez sur « Réglages d'authentification... »
- 5. dans la liste « Réglages d'authentification... », sélectionnez « Nom d'utilisateur » et renseignez vos identifiants.
- 6. La connexion VPN est créée. Vous pouvez ouvrir une session VPN et accéder aux ressources universitaires

|                                                                                                    | Réseau                                                                                                    | Q Rechercher                      |                                                                                                    |
|----------------------------------------------------------------------------------------------------|----------------------------------------------------------------------------------------------------|-----------------------------------|----------------------------------------------------------------------------------------------------|
|                                                                                                    | Configuration : Automatique                                                                                                    |                                   | Sélectionnez l'interface et saisissez un nom pour le<br>nouveau service.                                                                                                    |
| Wi-Fi<br>Connecté     PAN Bluetooth     Nos connecté                                                                                                    | État : <b>Câble débranché</b><br>Soit le câble pour USB 10/100/1000 LAN<br>périphérique de l'autre côté ne répond pa                                                                                                    | n'est pas branché, soit le<br>as. | Interface : VPN                                                                                                    |
| USB 10/00 LAN                                                                                                    | Configurer IPv4 : Via DHCP                                                                                                    | 0                                 | Type de VPN : KEv2                                                                                                    |
|                                                                                                    | Sous-réseau :                                                                                                    |                                   | Nom du service : VPN UFC                                                                                                    |
|                                                                                                    | Routeur :<br>Serveur DNS :<br>Domaines de recherche :                                                                                                    |                                   | Annuler Créer                                                                                                    |
|                                                                                                    | 802.1X Wi-Fi (eduroam)                                                                                                    | Se connecter                      |                                                                                                    |
| + - *                                                                                                    |                                                                                                    | Avancé ?                          |                                                                                                    |
|                                                                                                    |                                                                                                    | Revenir Appliquer                 |                                                                                                    |
|                                                                                                    |                                                                                                    |                                   |                                                                                                    |
|                                                                                                    | Réseau                                                                                                    | Q Rechercher                      |                                                                                                    |
|                                                                                                    | Réseau Configuration : Automatique                                                                                                    | Q Rechercher                      | Réglages d'authentification :                                                                                                    |
| ••• < > IIII<br>• Wi-Fi<br>Connecté                                                                                                    | Réseau Configuration : Automatique État : Non connecté                                                                                                    | Q Rechercher                      | Réglages d'authentification :       Nom d'utilisateur    Image: Comparison of the second second seco |
| VII-FI<br>Connecté<br>PAN Bluetooth<br>Non connecté<br>VISB 10(00 LAN)                                                                                                    | Réseau Configuration : Automatique                                                                                                    | Q Rechercher                      | Réglages d'authentification :<br>Nom d'utilisateur                                                                                                    |
| WI-FI     Ornectá     PAN Bluetooth     Non connectá     Won connectá     Why UFC     VPN UFC     VPN UFC     VPN UFC     VEN connectá     Secondaria                                                                                                    | Réseau Configuration : Automatique Etat : Non connecté Adresse du serveur : lypr20-2.univ-fcomte.fr Identifiant distant : wn20-2.univ-fcomte.fr                                                                                                    | Q Rechercher                      | Réglages d'authentification :<br>Nom d'utilisateur                                                                                                    |
| Wi-Fi Connecté     An Bluetooth Non connecté     VPN UFC     VPN UFC     VPN UFC     VNn connecté     Su                                                                                                    | Réseau Configuration : Automatique Etat : Non connecté Etat : Vpn20-2.univ-fcomte.fr Identifiant distant : Vpn20-2.univ-fcomte.fr Identifiant local : macos-jmcarica                                                                                                    | Q Rechercher                      | Réglages d'authentification :<br>Nom d'utilisateur Nom d'utilisateur : jmcarica@ufc Mot de passe :                                                                                                    |
| WI-FI     Ornectá     PAN Bluetooth     Non connectá     Ven UCC     Ven Connectá     Ven VCC     Ven Connectá     Ven Connectá     Ven VCC     Ven Connectá     Ven VCC     Ven Connectá     Ven Connectá     Ven Connectá     Ven Connectá     Ven Connectá     Ven Connectá     Ven Connectá     Ven Connectá     Ven Connectá     Ven Connectá     Ven Connectá     Ven Connectá     Ven Connectá                                                                                                    | Réseau  Configuration : Automatique  État : Non connecté  État : Non connecté  Adresse du serveur : vpn20-2.univ-fcomte.fr Identifiant distatt : vpn20-2.univ-fcomte.fr Identifiant local : macos-jmcarica  Réglages d'authentification Se connecter                                                                                    | Q Rechercher                      | Réglages d'authentification :<br>Nom d'utilisateur   Nom d'utilisateur : jmcarica@ufc  Mot de passe :  Annuler OK                                                                                                    |
| VI-FI Connecté Connecté C | Réseau  Configuration: Automatique  État: Non connecté  État: Non connecté  Adresse du serveur: vpn20-2.univ-fcomte.fr Identifiant distant: vpn20-2.univ-fcomte.fr Identifiant distant: vpn20-2.univ-fcomte.fr Identifiant local: macos-jmcarica  Réglages d'authentification Be connecter  Afficher l'état VPN dans la barre des menus | Q Rechercher                      | Réglages d'authentification :<br>Nom d'utilisateur Nom d'utilisateur : jmcarica@ufc Mot de passe : Annuler OK                                                                                                    |

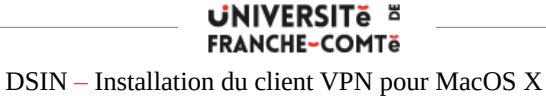

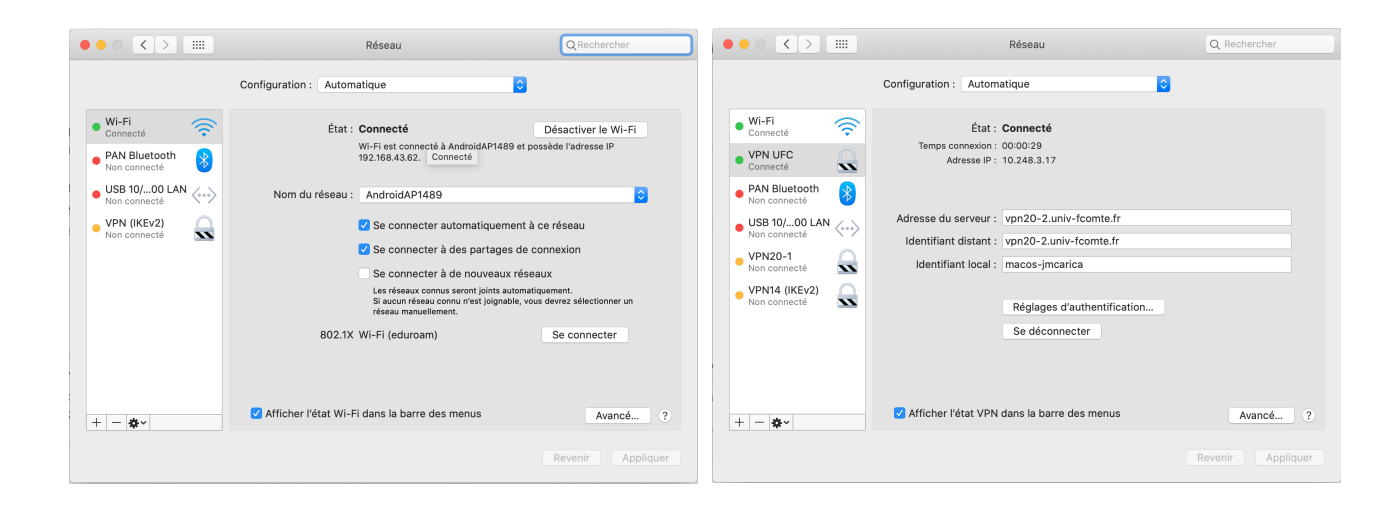

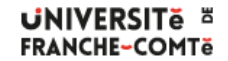

DSIN – Installation du client VPN pour MacOS X

# Création d'une connexion VPN sous Mac OS Ventura (version >= 13)

- 1 Dans le menu Pomme > Réglages Système, sélectionnez « Réseau » dans le bandeau de gauche
- 2 Cliquez sur les « ... v » en bas à droite
- 3 Sélectionnez « Ajouter une configuration VPN > IKEv2... »

| •••                                                            | Réseau                                       |                                                               |
|----------------------------------------------------------------|----------------------------------------------|---------------------------------------------------------------|
| Q Rechercher                                                   | Wi-Fi<br>● Connecté                          | >                                                             |
| Se connecter<br>avec votre identifiant Apple                   | Coupe-feu<br>Inactif                         | >                                                             |
| <ul> <li>Wi-Fi</li> <li>Bluetooth</li> <li>Récourse</li> </ul> | Autres services                              |                                                               |
| Notifications                                                  | Apple USB Ethernet Adapter<br>• Non connecté | >                                                             |
| <ul><li>Son</li><li>Concentration</li></ul>                    | USB 10/100/1000 LAN<br>• Non connecté        | >                                                             |
| Temps d'écran                                                  | Pont Thunderbolt<br>• Non connecté           | >                                                             |
| <ul> <li>Général</li> <li>Apparence</li> </ul>                 |                                              | ···· • ?                                                      |
| 🚺 Accessibilité                                                |                                              | Ajouter un service                                            |
| 😑 Centre de contrôle                                           |                                              | Ajouter une configuration VPN > L2TP via IPSec<br>Cisco IPSec |
| 💽 Siri et Spotlight                                            |                                              | Gérer les interfaces virtuelles IKEv2                         |
| U Confidentialité et sécurité                                  |                                              | Dentin i fordre des services                                  |
| 🗐 Bureau et Dock                                               |                                              | Configurations                                                |
| Koniteurs                                                      |                                              |                                                               |
| 88 Fond d'écran                                                |                                              |                                                               |

4 Renseignez les informations :

4.a Nom affiché : VPN UFC

- 4.b Adresse du serveur : vpn20-2.univ-fcomte.fr
- 4.c Id. distant : vpn20-2.univ-fcomte.fr
- 4.d Id. local : le nom de votre machine par exemple
- 5 Dans « Authentification de l'utilisateur, » sélectionnez « Nom d'utilisateur »
- 6 Renseignez votre login identifiant universitaire (compte Sésame) suivi de @ufc
- 7 Saisissez votre mot de passe universitaire.

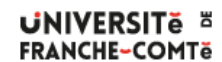

DSIN - Installation du client VPN pour MacOS X

|             | Nom affiché                        | VPN UFC                |
|-------------|------------------------------------|------------------------|
| NS<br>roxvs | Adresse du serveur                 | vpn20-2.univ-fcomte.fr |
| ,.          | ld. distant                        | vpn20-2.univ-fcomte.fr |
|             | ld. local                          | macos-nomutilisateur   |
|             | Authentification                   |                        |
|             | Authentification de l'utilisateur  | Nom d'utilisateur 🗘    |
|             | Nom d'utilisateur                  | loginLDAP@ufc          |
|             | Mot de passe                       | ••••••                 |
|             | Our main and the set of the method |                        |

#### Afficher ou masquer l'icône d'état VPN

Sur votre Mac, choisissez le menu « Pomme > Réglages Système, » puis cliquez sur « Centre de contrôle » dans la barre latérale. Vous devrez peut-être faire défiler la page vers le bas.

Accédez à la section « Barre des menus uniquement » à droite, cliquez sur le menu local en regard de VPN, puis effectuez l'une des opérations suivantes :

- Pour afficher l'icône d'état VPN : Choisissez « Afficher dans la barre des menus ».
- Pour masquer l'icône d'état VPN : Choisissez « Ne pas afficher dans la barre des menus ».

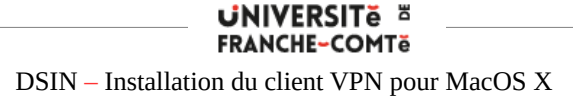